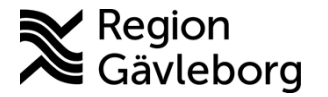

Rutin Dokument ID: 09-597009 Revisionsnr: 9

Diarienr: Ej tillämpligt Fastställandedatum: 2024-12-10 Giltigt t.o.m.: 2025-12-10 Fastställare: Therese Martinell

Upprättare: Helen M Tjernström

# Digital informationsöverföring via Melior

1. Domänvandra till rätt enhet – d v s den enhet som journalhandlingen skulle ha skickats till i pappersformat. Välj aktuell journalmapp t ex GÄORTM (2021-01-01), eventuellt skapa ny mapp vid behov.

\* Psykiatrin/BUP skiljer sig från somatiken gällande årsmappar. Välj pågående öppenvårdskontakt hos psykiatrisk mottagning för att journalföra "inkommen journalhandling".

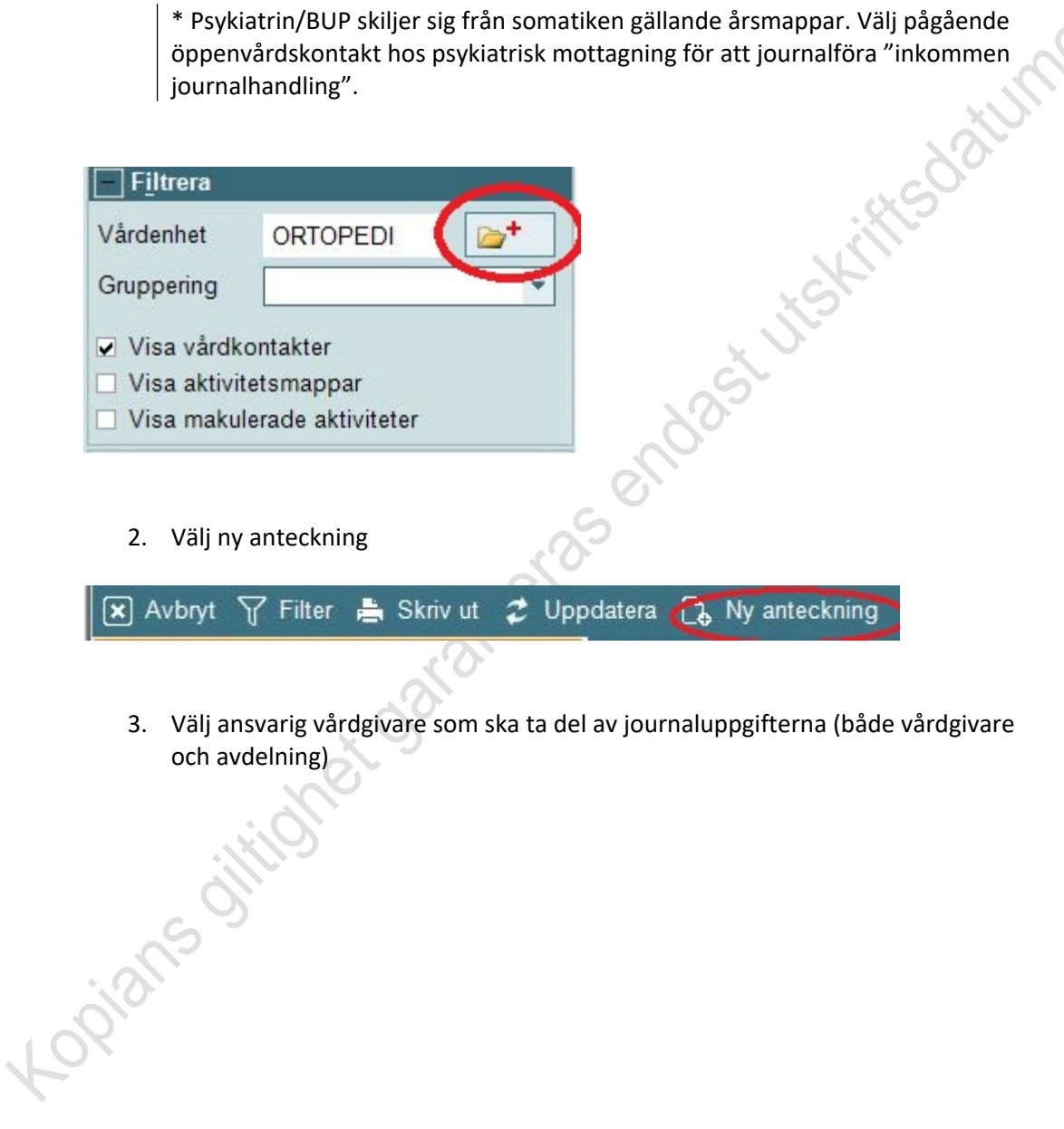

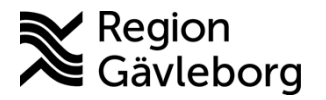

Dokumentnamn: Digital informationsöverföring via Melior

Dokument ID: 09-597009

Giltigt t.o.m.: 2025-12-10

| Revisionsnr: | 9 |
|--------------|---|
|              | • |

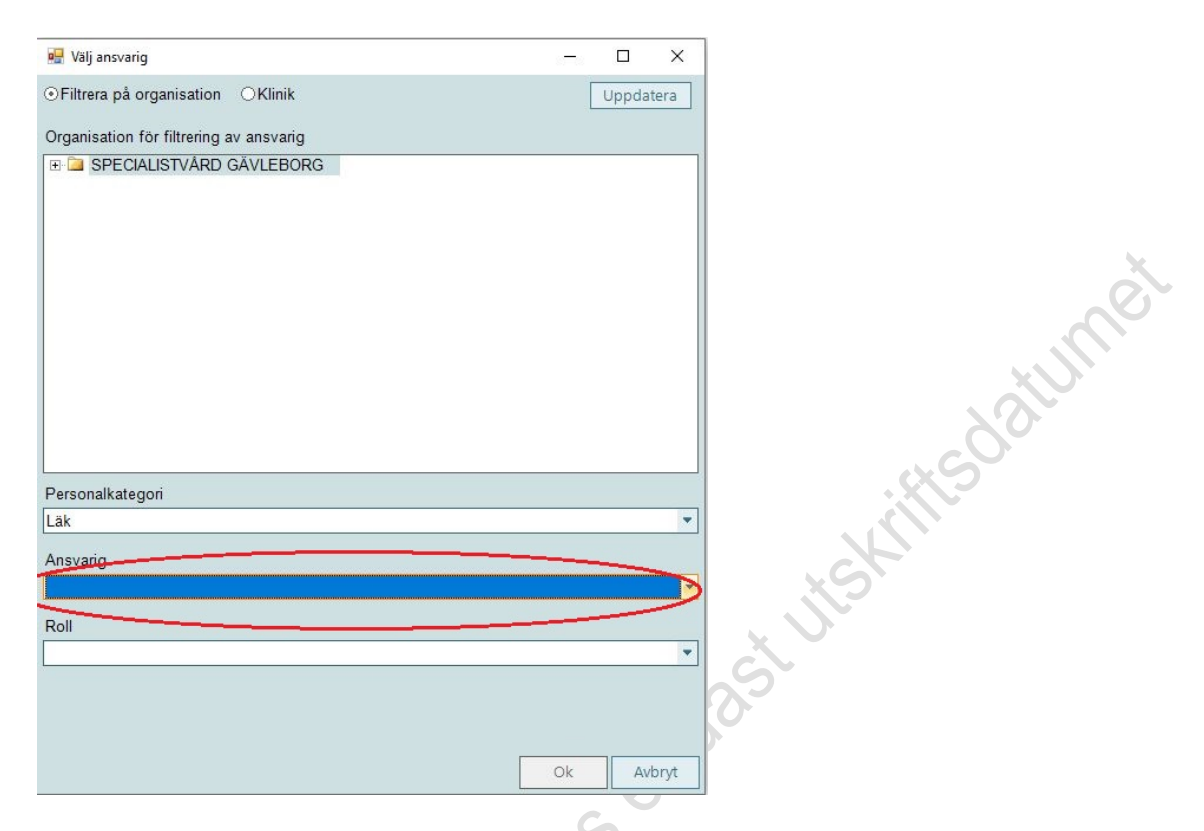

- 4. Välj aktiviteten "Inkommen journalhandling"
- 5. Ändra till samma avdelning som vårdkontakt
- 6. Dagens datum är förifyllt låt det kvarstå. Tryck ok.

| Aktivitetor                                                                                                    | Anovaia                                                                                                    |
|----------------------------------------------------------------------------------------------------|----------------------------------------------------------------------------------------------------|
| Aktiviteter<br>Daganteckning läk<br>Dödsfall<br>Egen vårdbegäran bröst mott<br>Ej Hjärt och lungräddning/0HLR<br>Endoskopi omv<br>Endoskopi SpecSsk<br>ERCP<br>Fast vårdkontakt<br>Forskning KIR<br>Gastroskopi<br>Halsoskattning cancerrehab<br>Ileoskopi<br>Inkommen Journalhandling<br>Inkommen Journalhandling<br>Inkornmen Journalhandling<br>Inkornmen Jou | Ansvang<br>Sakari Torbjörn (tosk) Person<br>Mall<br>Inkommen journalhandling<br>Vårdkontakt<br>Z021-01-01 GÄORTM (GÄORTM Ortopedmottagning ORT Gävl<br>Avdelning<br>GÄORTM (GÄORTM Ortopedmottagning ORT Gävle)<br>Datum<br>Z021-09-10 00:00:00<br>till och med<br>I |

7. Kryssa i vad journalhandlingen avser och skriv in från vilken enhet och datum då anteckningen/remissvaret skrevs. Hanteringen gäller remissvar som kan bestå i

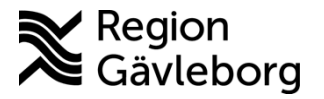

Dokumentnamn: Digital informationsöverföring via Melior

3(5)

Dokument ID: 09-597009

Giltigt t.o.m.: 2025-12-10

Revisionsnr: 9

form av anteckning/besöks- eller slutenvårdsanteckning samt remissvar i brevform samt olika former av journalanteckningar för kännedom.

| Inkommen journalhandling    |      |                | <u>O</u> k |
|-----------------------------|------|----------------|------------|
|                             |      |                | Avbryt     |
| Journalkopia                | 0/29 | 0 / 2000 200ma | Nytt +     |
| Remiss                      |      |                | Sida _     |
| Remissvar                   |      |                | Sida ±     |
| Weggyande<br>Overenskommise |      |                | Ia bort    |
| Provsvar                    |      |                | Dubblett   |
| Knaplan                     |      |                |            |

8. Aktiviteten "Inkommen journalhandling" hamnar i ansvarig vårdgivares signeringskorg i Melior och inga papper behöver skrivas ut och skickas.

| 2021-04-19<br>15:23      | INKOMMEN JOURNALHANDLING GÄIMAI Infektionsavdelning intermediär vård MED Gävle (GÄIMAI)            |
|--------------------------|----------------------------------------------------------------------------------------------------|
|                          | 2021-04-19 Sekr Sekreterare Läk<br>15:23 / thma                                                    |
| Inkommen<br>journalhandl | Journalkopia Enhet Kirurgmottagningen Gävle 2021-04-13 00:00:00 Se journalkopia för er kännedom.   |
| 2021-04-19<br>15:24      | INKOMMEN JOURNALHANDLING GÄIMAI Infektionsavdelning intermediär vård MED Gävle (GÄIMAI)            |
|                          | 2021-04-19 Sekr Sekreterare Läk<br>15:24 / thma                                                    |
| Inkommen<br>journalhandl | Remissvar Enhet Hjärtenheten Gävle 2021-04-08 00:00:00 Se nybesöksanteckning som remissvar.<br>ing |

### Åtgärder i samband med återkoppling

Om det i samband med skickad journalkopia som remissvar/för kännedom önskas åtgärder av mottagande enhet – skriv in detta under sökordet "PLANERING" och inget remissvar behöver skrivas i pappersformat.

Om en journalhandling ska till ospecifik person – skriv ut journalhandlingen på papper och skicka.

### Bevaka signeringskorg i Melior

- 1. Klicka på "Signeringskorg" i Melior
- 2. Urval görs antingen per:
  - a. Vårdenhet (fångar upp alla läkare)
  - b. Ansvarig vårdgivare
- 3. Bocka i "Journalanteckning" och uppdatera

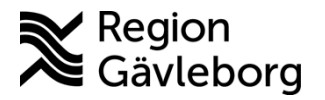

Dokumentnamn: Digital informationsöverföring via Melior

Dokument ID: 09-597009

Giltigt t.o.m.: 2025-12-10

Revisionsnr: 9

| Tidsintervall   Fr.o.m. datum   Z020-04-19 00:00:00   Z022-04-19 23:59:59                           | Begränsning av aktivitet<br>Journalanteckning<br>Remisser<br>Provsvar | styper<br>Läkemedel Alla<br>Korr/Intyg<br>Slutanteckning | Max antal rader: | Bevaka<br>Uppdatera |
|----------------------------------------------------------------------------------------------------|-----------------------------------------------------------------------|----------------------------------------------------------|------------------|---------------------|
| Val av patient, vårdenhet och ansvarig<br>Sekel/Personnummer<br>Vårdenhet<br>GÄIMAI Infektionsavdel | ning intermediär vård MED                                             | Gi ? Alla Visa inaktiva vårdenheter                      | Signetingstage   | Byt ansv lab/lm     |
| Personalkategori Ansvarig/Vidimerare   Läk Alla                                                     |                                                                       | ? Alla Visa inaktiva/spärrade ansv                       | ОК               | Avbryt              |
| Att signera                                                                                         |                                                                       |                                                          |                  |                     |

| Personnum   | mer Namn              | Händelsedatum       | Aktivitet             | Ansvarig           | Vidimerare | Vårdenhet |
|-------------|-----------------------|---------------------|-----------------------|--------------------|------------|-----------|
| 19 121212-1 | 1212 TOLVANSSON GAMLA | 2021-04-19 15:24:20 | Inkommen Journalhandl | Sekreterare (Sekr) |            | GÄIMAI    |
| 19 121212-1 | 1212 TOLVANSSON GAMLA | 2021-04-19 15:23:48 | İnkommen Journalhandl | Sekreterare (Sekr) |            | GÄIMAI    |
| Om en       | vårdgivare har s      | lutat/inte är       | i tjänst på enh       | eten:              | 0.0        |           |
| 1.          | Lägg patienten i      | din egen bev        | /akningskorg          |                    |            |           |

#### Om en vårdgivare har slutat/inte är i tjänst på enheten:

| Aax antal rader: | Bevaka          | S. |
|------------------|-----------------|----|
| 250 ~            | * Uppdatera     | 0  |
| Z Signeringsläge | Byt ansv lab/Im |    |
|                  |                 |    |
| OK               | Avbryt          |    |

- 2. Öppna aktuell patients journal och aktuell anteckning inkommen journalhandling
- 3. Byt ansvarig vårdgivare

För att hitta rätt journalanteckning

- Klicka på + tecknet i journalen 1.
- 2. Markera rätt enhet och klicka OK

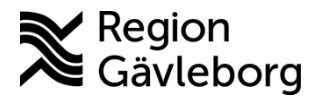

Dokumentnamn: Digital informationsöverföring via Melior

Dokument ID: 09-597009

Giltigt t.o.m.: 2025-12-10

Revisionsnr: 9

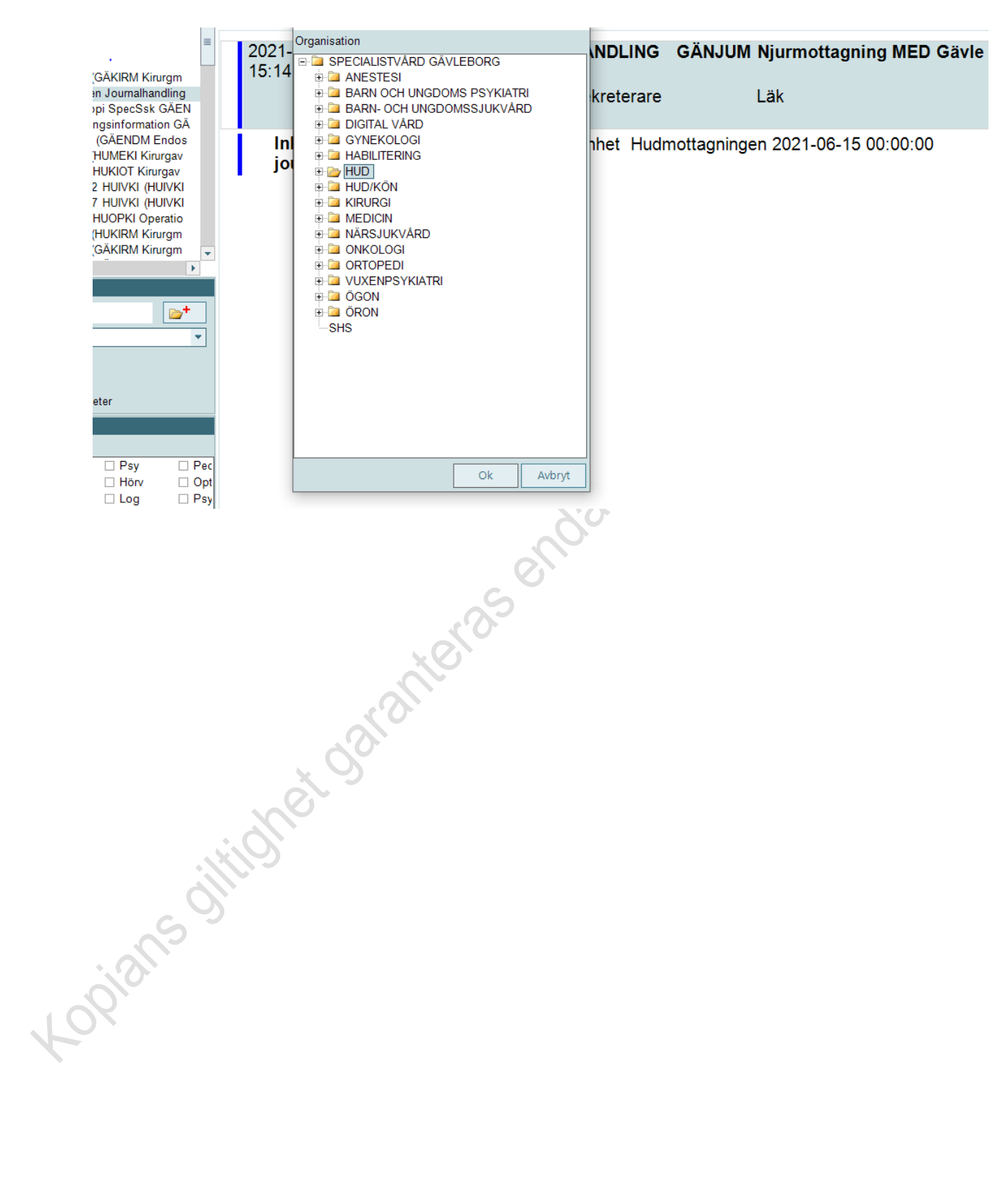